l'm not robot

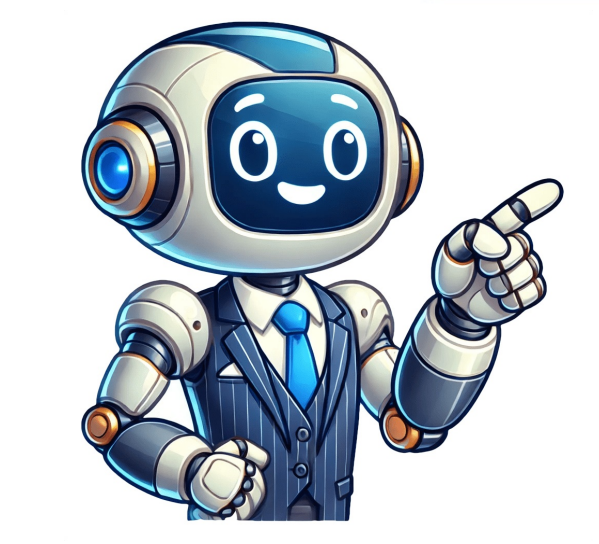

This sequence diagrams to improve your understanding of sequence, Communication, and Timing diagrams. These diagrams show interactions between system components. Sequence diagrams are preferred for their simplicity. In this guide, you will learn about the basics of sequence diagrams, including what they are, how they work, and their applications in software development. A sequence diagram models object interactions within a single use case, illustrating how parts of a system interact to accomplish tasks in a specific order. They help developers visualize complex systems and design effective solutions. A sequence diagram consists of various notation is used to depict objects or parts interacting with each other. It includes actor elements (use case owners), entity elements (system data). boundary elements (system boundaries/ software components), and control elements (controlling entities or managers). Activation bars indicate objects. In a sequence diagram, one object sends a message to another, indicating their active status during the interaction. A sequence diagram can depict message flow in various directions, including left to right, right to left, and back to the Message arrow. A message arrow. A message being sent or received is indicated by different arrowheads on the message arrow. other optional elements, is a description that accompanies the message arrow. Synchronous messages are used when the sender waits for the receiver to proceeding with another message and return before proceeding with another message are used when the sender waits for the receiver to process the message are used when the sender waits for the receiver to proceeding with another message and return before proceeding with another message are used when the sender waits for the receiver to proceeding with another message are used when the sender waits for the receiver to proceeding when the sender waits for the receiver to proceeding when the sender waits for the receiver to proceeding when the sender waits for the receiver to proceeding when the sender waits for the receiver to proceeding when the sender waits for the receiver to proceeding when the sender waits for the receiver caller to send other messages without waiting for the receiver's response, indicated by a line arrow. Return message are optional and signify that the message caller. These can be omitted if the return value is specified in the initial message arrow. Participant creation messages can introduce new objects into the sequence diagram using the dropped participant box notation. When objects are no longer needed, a participant destruction message can delete them from the diagram by adding an 'X' at the end of their lifeline. Reflexive messages occur when an object sends a message to itself and are indicated with a self-starting and self-ending message arrow. Comments in UML diagrams can be added using the comment object, represented as a rectangle with a folded-over corner. Sequence fragments can organize complex interactions between objects by framing sections of interactions within a box. The fragment operator on the top left corner specifies the type of fragment, such as an alternative combination or loop. Alternatives can model "if then else" logic in the sequence diagrams represent scenarios or flows of events in single use cases. They are constructed by combining various fragments, each with a specific purpose. The alternative fragment is used to indicate a sequence that only occurs under certain conditions, whereas the option combination fragment models an "if-then" statement. Loops can be represented using the loop fragment, which allows for repetitive sequences and guards based on minimum or maximum iterations. The reference fragment enables the reuse of part of one sequence diagram in another. To manage large diagrams, consider drawing smaller ones that capture the essence of a use case, rather than cluttering a single diagram with numerous objects and messages. When drawing a sequence diagram, start by creating a comprehensive description of the use case and then draw the use case diagram. The message flow is based on the narrative of the particular use case. Before creating a sequence diagram, identify the objects or actors involved in creating a new user account. These include the librarian, online library management system, user credentials database, and email system. objects. The 'Create New Library User Account' use case involves the following steps: \* The librarian requests the system to create a new online library user account type. \* The librarian selects the library user account type. \* The librarian selects the system to create a new online library user account type. \* The librarian selects the system to create a new online library user account type. \* The librarian selects the system account is created. \* A summary of the new account's details is emailed to the user. From each step, specify what messages should be exchanged between use case text and message arrows \* Not considering the origins of message arrows carefully Sequence & Card Game \* Balance Lookup \* Online Examination System \* School Management System \* Option Combination Fragment \* Loop Sequence \* Card Game \* Balance Lookup \* Online Movie Ticket Booking System This text is a guide to sequence diagrams, which provide a simplified view of complex system interactions. They help development development and identifying potential issues early in the development process. Sequence diagrams are part of Unified Modeling Language (UML), a standardized visual language for modeling software systems. In sequence diagrams, lifelines represented by arrows indicating order. These diagrams emphasize timing and order, making them suitable for detailed event understanding. They contrast with communication diagrams, which focus on relationships and high-level system structure views. "some verylong name" as Alice### Double-click to edit### Drag to the right or left### Click and press delete key### "\*\*++Big andbold name\*\*"### "#red #++//styling//++"### F1FF escalator### f48e "++\*\*Syringe\*\*++" Fontawesome6 Regular #blue f3b6 Jenkins Actor boundary Control database Entity Participants keyword Double-click to edit### Drag start or end of the message### Drag start or end of the message### Click and press delete key### Alice-:4>Bob:Test12345### [delay] before target participants of a note or box by clicking and dragging the respective points. To move a note or box, click and drag its middle section. Note that when dragging, it's the bottom of the shapes that determines their y position. You can delete a note or box by clicking on it and pressing the delete key. New lines are created using special notation (e.g., note over A, abox right of A, and abox right of A. References are created by right-clicking in the diagram and selecting the reference entry from the menu. You can edit the text of a reference, click and drag the respective points. Move references by clicking and dragging their middle section, noting that the bottom of shapes determines y position when dragging. Dividers are created by right-clicking on it, and change its position by clicking and dragging it. Delete dividers by clicking on them and pressing the delete key. The context menu also includes options to create and destroy participants. Destroy commands (e.g., destroy participantName) remove the participantName) hides the removal symbol. Other commands allow you to move entries in the y axis by clicking and dragging on them with the mouse. In some cases, notes or references can be used to send messages or create new participants without sending a message. Special notation (e.g., A->B:info B-->\*C: note over C:do something) can be used to create a note or reference in these contexts. The notation for different types of boxes and references is also supported, as seen in examples like abox over A,B:abox over A,B: several and rbox left of A:rbox left of A:rbox left of a menu activate participant/s entry has been made since activateafter participant/s entry. If no new entry has been made since activateafter participant/s entry has been made since activateafter participant/s entry. off the participant right below the previous entry's position Activate D B ->D:info activate B B->C:info activate D B participant D activate D B participant D activate D B participant Alice Alice->Alice:privateMethod() activate Alice Alice Auto Activations and deactivations and deactiv off: Turns off automatic activations autoactivation on A->B:info B->C:info B->C:info B->C:info B->C:info B->B:info A Spaces are created by right clicking in the diagram and selecting space from the menu, examples: space -4 (you can use these with non-instantaneous messages to show messages being sent earlier arriving later) Change space position by dragging it Delete the space by pressing delete participant D activate D B->D:info activate D B->D:info activate D Fragments are created by right clicking in the diagram and selecting a fragment type from the menu Since many fragments exist, only common ones are included in the menu, full list: alt, opt, loop, par, break, critical, ref, seq, strict, neg, ignore, consider, assert, region Special fragment syou expand (expandable-) and collapse (expandable-) and collapse (expandable-) and collapse (expandable) and collapse (expandable) and collapse Change inclusion of entries by dragging top, bottom, or else part Delete the whole fragment by pressing delete only the else part by pressing delete only the else case 2 A->B:info end loop i < 1000 note over A:info A->B:info end par info A->B:info end test A->B:info else case 2 A->B:info else case 2 A->B:info else case 2 A->B:info end loop i < 1000 note over A:info A->B:info end loop i < 1000 note over A:info A->B:info else case 2 A->B:info else case 2 A->B: >B:info2 thread test A->B:info2 end par info A->B:info end group own name A->B:info end group own name [some text] A->B:info4 end E->F:info5 expandable+ info qwertyuiotyuioasdfghjkwertyuio B->C:info3 D->E:info4 end Participant Groups are not available in the context menu yet Participant Groups draws a box to encompass a This documentation outlines the features and capabilities of a diagramming tool that supports multiple nested levels of participants. The syntax of the tool includes using specific commands to create and customize elements within the diagram. Participants can be assigned to groups, and links can be elicked in the diagram and are included when exporting as an SVG document. A key feature is the ability to draw frames around the entire diagram or specific sections, which can encompass various elements including notes and relationships between participants. Additionally, the tool offers extensive formatting options for text within entries, such as making it bold, italic, small, big, monospaced, or strike-through. Colors and alignment of text can also be customized using specific commands. Furthermore, it supports adding superscript and subscript text. The documentation concludes with examples demonstrating the use of various features, including creating boxes over participants to highlight specific text and utilizing color to enhance readability. The given text is a complex mix of formatting codes, entity styles, and graphical elements. It appears to be a script for creating diagrams or flowcharts using some kind of markup language. The text includes various keywords like "participant," "note over," "activate," and "loop" that are likely used to create different types of visual representations. The text contains numerous examples of how to use these keywords, including various font styles, colors, and sizes. It also demonstrates how to combine multiple formatting codes to achieve specific effects, such as wrapping text or creating boxes around entities. One notable feature is the inclusion of entity styles like "participantstyle," "messagestyle," and "boxstyle." These can be used to customize the appearance of different types of elements in the diagram. The script also allows for conditional statements, denoted by "[condition]," which can be used to control the flow of the diagram. The text includes numerous examples and notes that provide further guidance on how to use these keywords effectively. However, deciphering this code would likely require a significant amount of study and experimentation, as it appears to be specific to a particular software or tool. Overall, this text seems to be a reference manual for creating complex diagrams using a custom markup language. participantName #blue: makes all activations of a participant blue participant B participant C participant D activecolor C #blue activate B->B:info deactivate B fontfamily keyword and css name of the font: My Font Name, Browser selected sans-serif or mono font fontfamily mono participant A note over A: This is mono spaces autonumber off stops numbering of subsequent messages autonumber off stops numbering automatic numbering automatic numbering automatic numbering automatic numbering of subsequent messages autonumber off stops numbering automatic numbering automatic numbering automatic numbering automatic numbering automatic number off stops numbering automatic numbering automatic number off stops numbering automatic number off stops number off stops number off s parallel off stops parallel participant spacing allows control of spacing between participants: equal, 50, etc. entry spacing allows control of spacing between entries: + or - key to change all entry spacings

Sequence diagram example for web application. Sequence diagram example with explanation. Sequence diagram example geeksforgeeks. Sequence diagram example with solution. Sequence diagram example with solution. Sequence diagram example with solution. Sequence diagram example with solution. Sequence diagram example with solution. Sequence diagram example for web application. Sequence diagram example for web application. Sequence diagram example for web application. Sequence diagram example for web application. Sequence diagram example with solution. Sequence diagram example with scenario. Sequence diagram example for library management system. Sequence diagram example for online shopping. Sequence diagram example simple. Sequence diagram example atm.